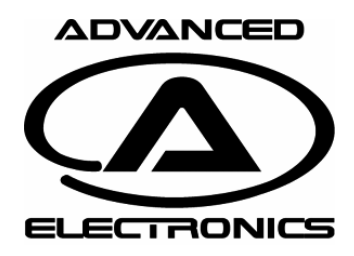

Rev: 01 Date: 120708 Page 1

The latest version of the PC Software can be downloaded from: http://www.advanced-electronics.se/

### Prerequisite

- 1. Download the latest software from Advanced's web page
- 2. Make sure you have at least Win XP sp3 installed, if not installation may fail.

### Installation

Run setup\_bd\_tuner.exe (download from Advanced Electronics web page).

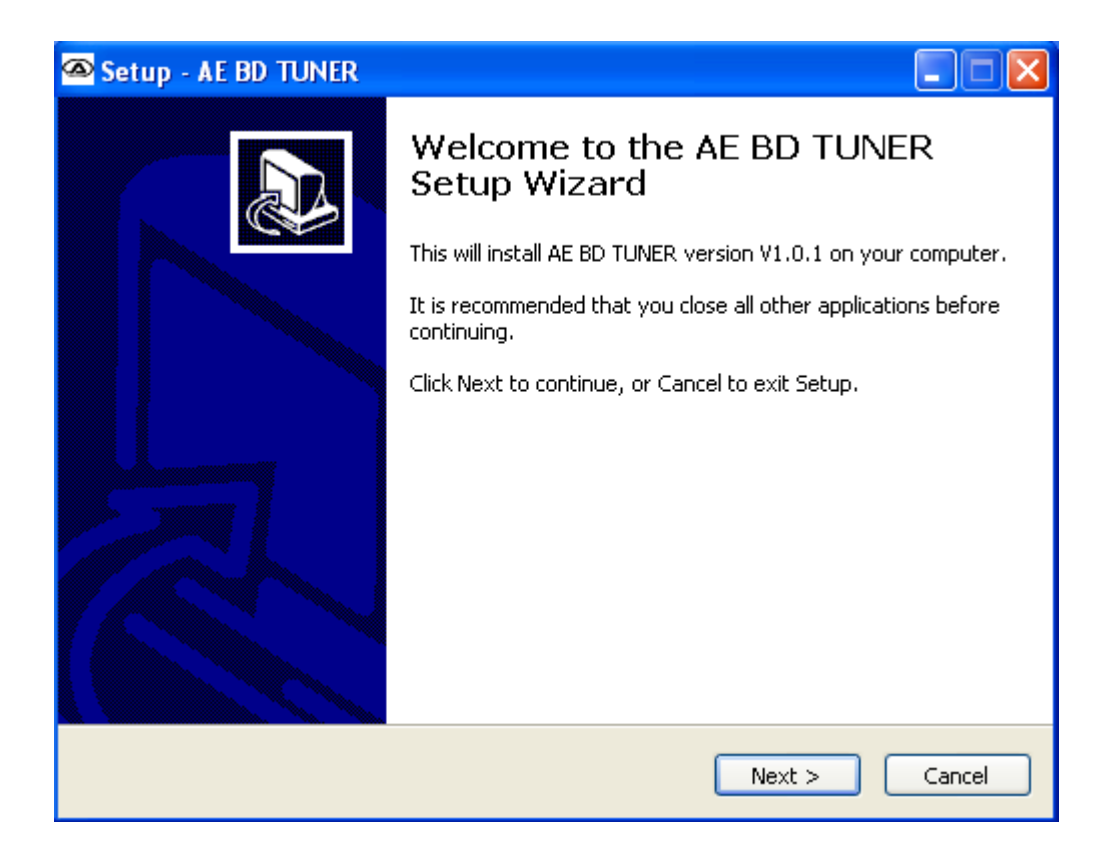

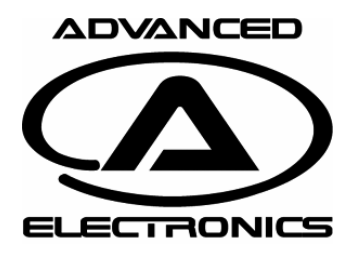

Rev: 01 Date: 120708 Page 2

### Information page

Choose **Next**. The information box may look different in newer releases

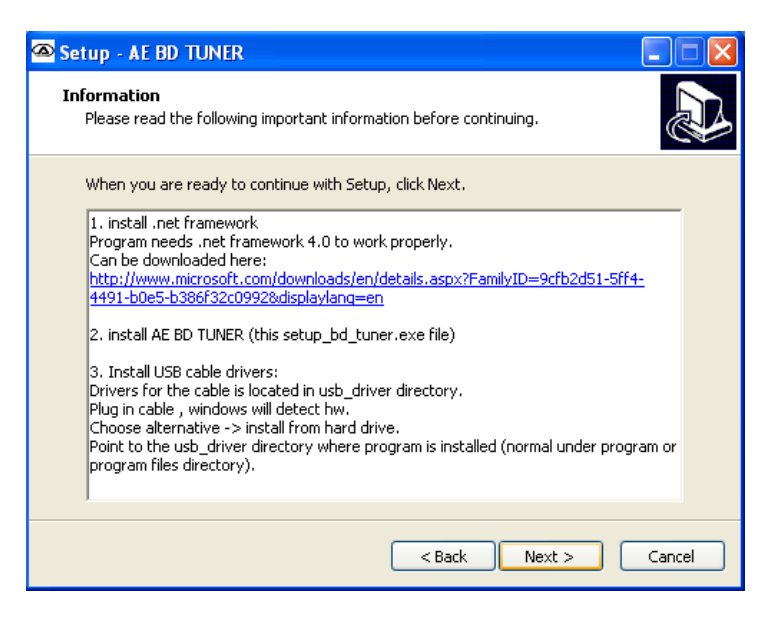

### **Select install location**

To use the preset location just press **Next**.

If you like to change the installation directory press browse and select directory of your choice.

| 🕿 Setup - AE BD TUNER 📃 📃                                                              | × |  |  |
|----------------------------------------------------------------------------------------|---|--|--|
| Select Destination Location Where should AE BD TUNER be installed?                     | 3 |  |  |
| Setup will install AE BD TUNER into the following folder.                              |   |  |  |
| To continue, click Next. If you would like to select a different folder, click Browse. |   |  |  |
| C:\Program files\AE_BD_TUNER Browse                                                    |   |  |  |
| At least 4,4 MB of free disk space is required.                                        |   |  |  |
| < <u>B</u> ack <u>N</u> ext > Cancel                                                   | ) |  |  |

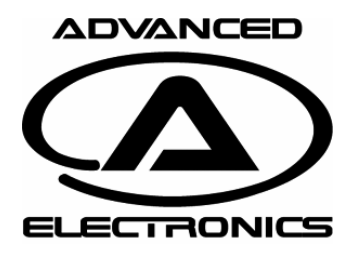

Rev: 01 Date: 120708 Page 3

### **Program shortcut**

Press **Next** If you like to choose a different location press Browse and select a folder of choice.

| 🕿 Setup - AE BD TUNER 📃 🗖 🔀                                                            |
|----------------------------------------------------------------------------------------|
| Select Start Menu Folder<br>Where should Setup place the program's shortcuts?          |
| Setup will create the program's shortcuts in the following Start Menu folder.          |
| To continue, click Next. If you would like to select a different folder, click Browse. |
| AE BD TUNER Browse                                                                     |
|                                                                                        |
|                                                                                        |
| < Back Next > Cancel                                                                   |

## Select additional shortcuts

#### Press Next

If you like to choose a different location press Browse and select a folder of choice.

| 👁 Setup - AE BD TUNER                                                                                                    |        |
|----------------------------------------------------------------------------------------------------|--------|
| Select Additional Tasks<br>Which additional tasks should be performed?                                                                                                    |        |
| Select the additional tasks you would like Setup to perform while installing AE BD<br>TUNER, then click Next.<br>Additional icons:<br>Create a desktop icon<br>Create a Quick Launch icon |        |
| < Back Next >                                                                                                    | Cancel |

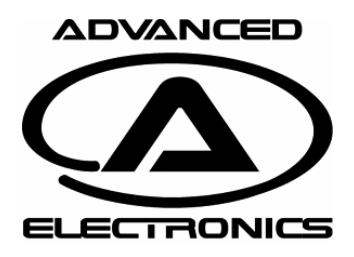

Rev: 01 Date: 120708 Page 4

### Completed

Press **Finish** Program is now ready for operation.

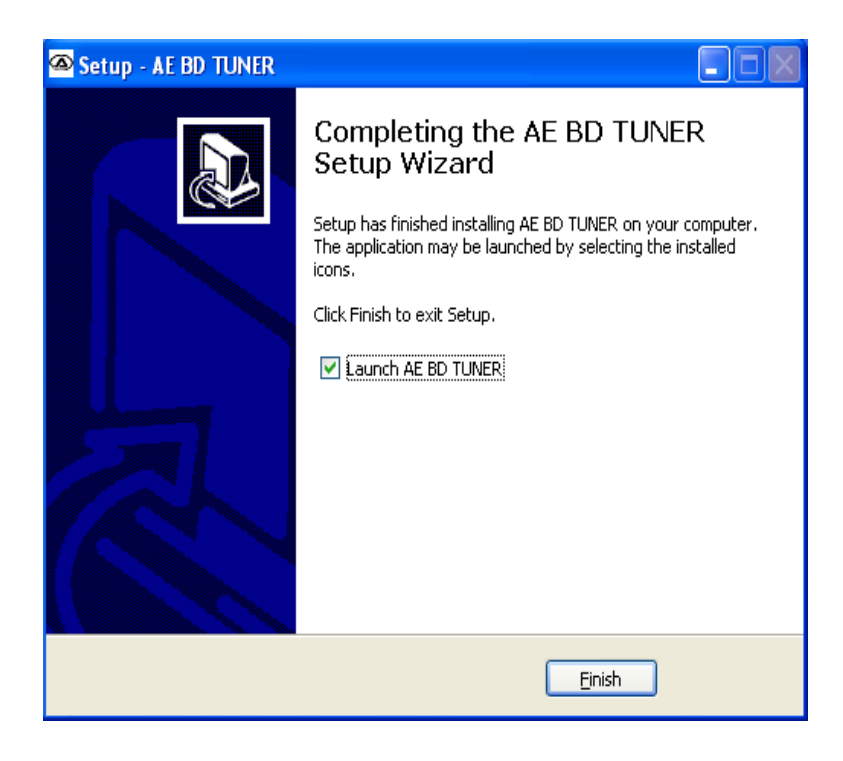

If AE BD TUNER won't start after completed installation.

The most common reason is that Microsoft .net framework is not installed (or wrong version is installed). Following pages is a guide for .net framework installation and some other errors you might run into.

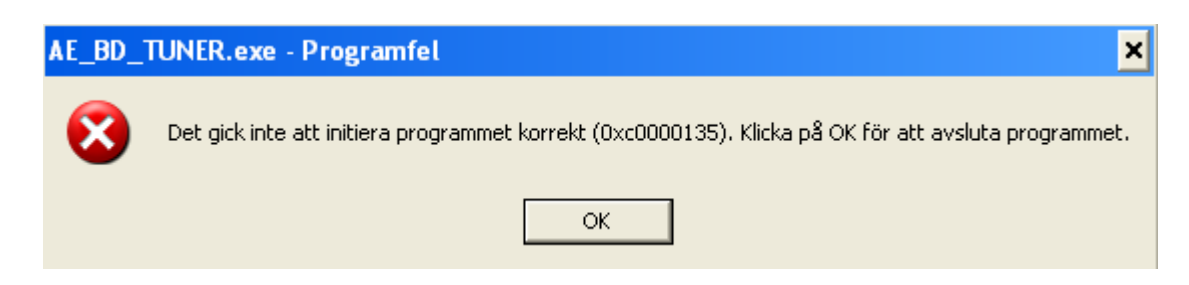

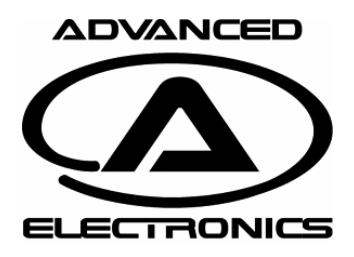

Rev: 01 Date: 120708 Page 4

### Completed

Press **Finish** Program is now ready for operation.

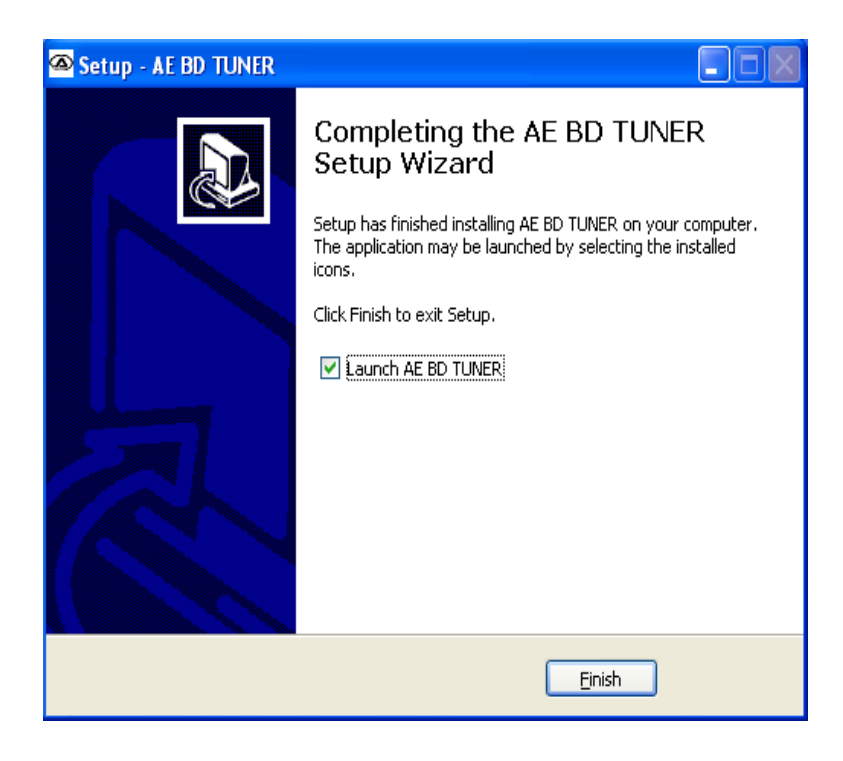

If AE BD TUNER won't start after completed installation.

The most common reason is that Microsoft .net framework is not installed (or wrong version is installed). Following pages is a guide for .net framework installation and some other errors you might run into.

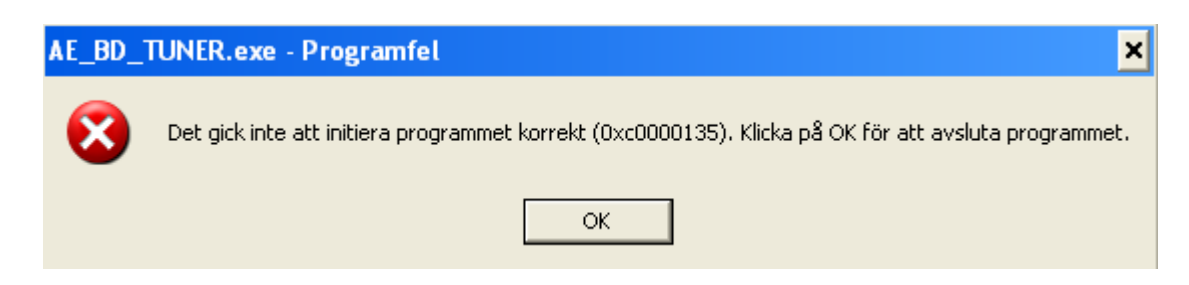

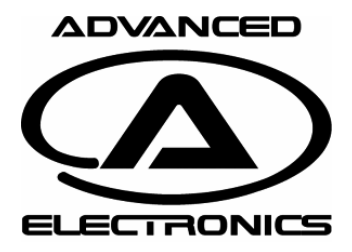

Rev: 01 Date: 120708 Page 5

### Installation of .net framework

During installation of AE BD TUNER the installer checks if correct version of framework is installed and tries to install it. When this happens you might experiences any of these errors described below.

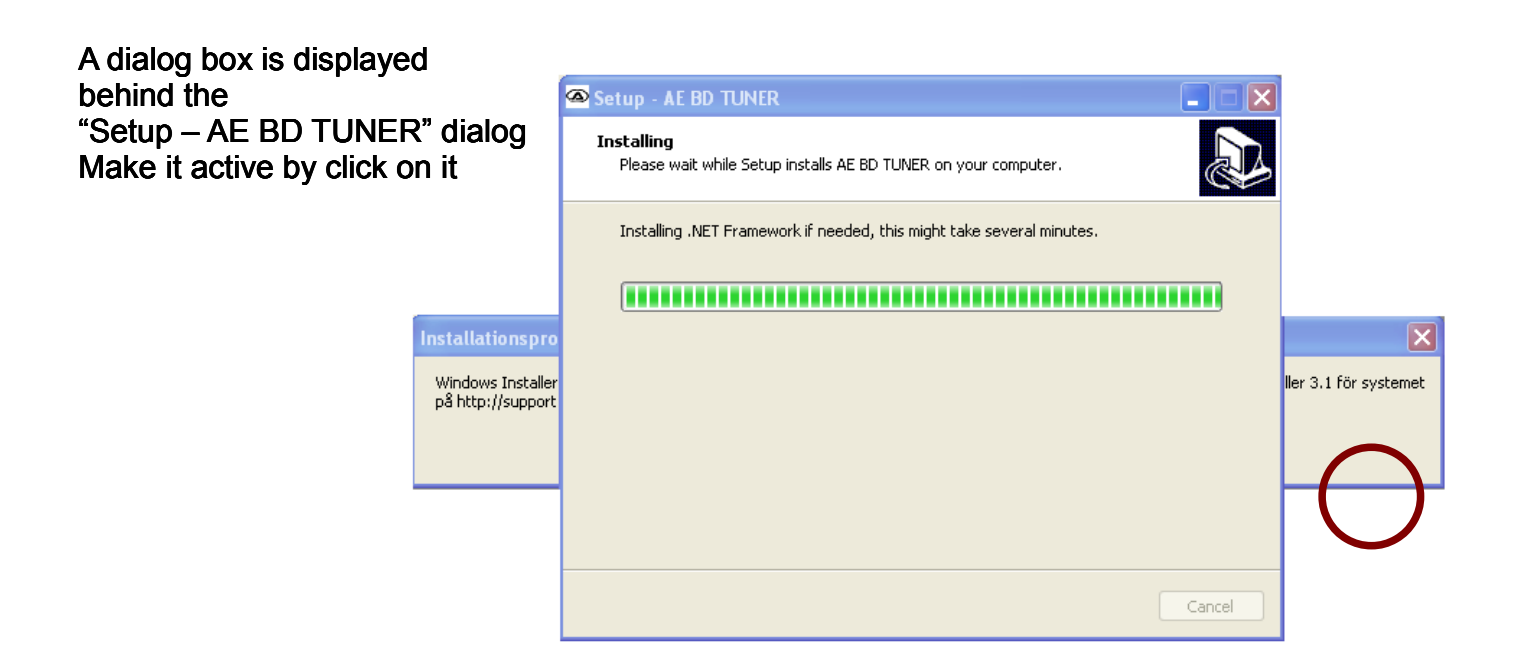

To be able to install Microsoft .Net Framework you need Windows installer 3.1 (or newer). This is normally installed but on some older Win XP releases this is missing. It can be downloaded and installed via: http://www.microsoft.com/en-us/download/details.aspx?id=25

| Installationsprogram för Microsoft .NET Framework 4                                                                                                    |  |  |  |
|----------------------------------------------------------------------------------------------------|--|--|--|
| Windows Installer version 3.1 eller senare krävs för att utföra den här installationen. Hämta rätt version av Windows Installer 3.1 för syste<br>på http://support.microsoft.com/?kbid=893803. |  |  |  |
| ОК                                                                                                    |  |  |  |

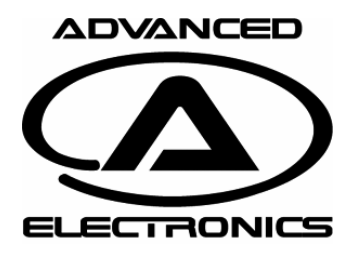

Rev: 01 Date: 120708 Page 6

## Installation of Windows installer

Run the Windows installer you downloaded

| Internet Explorer - Säkerhetsvarning                                                                                                    |                                                                                                 |  |  |  |  |  |
|----------------------------------------------------------------------------------------------------|-------------------------------------------------------------------------------------------------|--|--|--|--|--|
| Vill du köra den här programvaran?                                                                                                    |                                                                                                 |  |  |  |  |  |
|                                                                                                    | Namn: <u>Windows Installer 3.1 v2 Redistributable</u><br>Utgivare: <u>Microsoft Corporation</u> |  |  |  |  |  |
| 💙 Fler                                                                                                    | r alternativ Kör Kör inte                                                                       |  |  |  |  |  |
| Filer du hämtar från Internet kan vara användbara, men den här sortens fil kan eventuellt skada datorn. Kör bara programvara från utgivare du litar på. <u>Vilka</u> risker innebär detta? |                                                                                                 |  |  |  |  |  |

Next

| Guiden Installera programuppdatering                                                                                                    |                                                                                                    |  |  |  |
|----------------------------------------------------------------------------------------------------|----------------------------------------------------------------------------------------------------|--|--|--|
|                                                                                                    | Använd denna guide för att installera följande uppdatering:<br>Windows Installer 3.1<br>(KB893803) |  |  |  |
| Innan du installerar denna uppdatering rekommendera<br>- Säkerhetskopiera filerna på datorn<br>- Stånga alla öppna program<br>Datorn kan behöva startas om när uppdateringen är kl<br>Klicka på Nästa om du vill fortsätta. |                                                                                                    |  |  |  |
|                                                                                                    | < Föregående Nästa > Avbryt                                                                        |  |  |  |

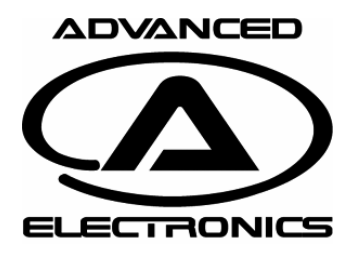

Rev: 01 Date: 120708 Page 7

### Installation of Windows installer

#### Accept and Next

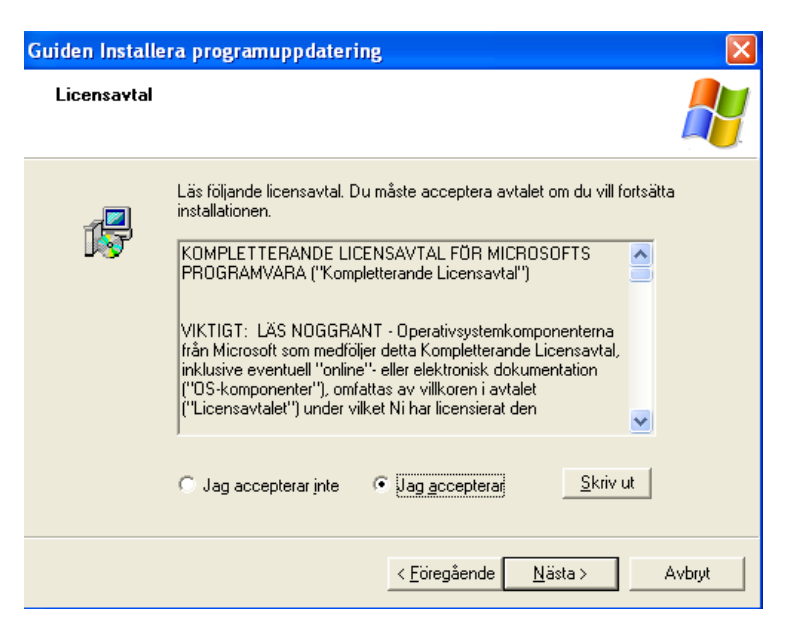

When Finish is pressed computer will restart! So save first if you work on any documents... (or tick restart later).

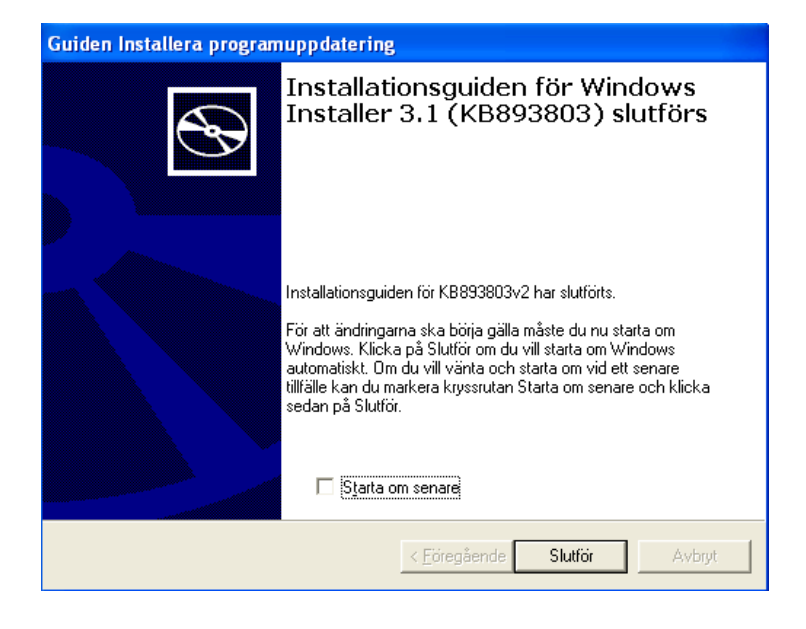

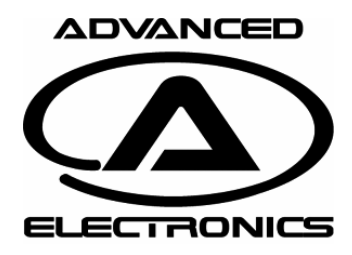

Rev: 01 Date: 120708 Page 8

### Installation of WIC

If you had to install windows installer 3.1 you most likely will run into next problem when you try to install .Net Framework.

Windows needs WIC to be installed. Download from here:

http://www.microsoft.com/en-

us/download/details.aspx?id=32

| 🧐 Installationsprogram för Microsoft .NET Framework 4                                                                                                    |
|----------------------------------------------------------------------------------------------------|
| Datorn uppfyller inte kraven för att den här åtgärden ska kunna slutföras. Följande<br>hindrande problem måste åtgärdas innan du kan fortsätta.                                                                       |
| Hindrande problem:                                                                                                    |
| Du måste installera 32-bitarsversionen av Windows Imaging Component (WIC) innan du kör<br>installationsprogrammet. Gå till <u>Microsoft Download Center</u> och installera WIC. Kör sedan<br>installationsprogrammet. |
| Mer information finns i <u>Viktigt-filen för Installationsprogram för Microsoft .NET Framework 4</u> .                                                                                                    |
|                                                                                                    |
| Fortsätt Stäng                                                                                                    |

Run the downloaded file.

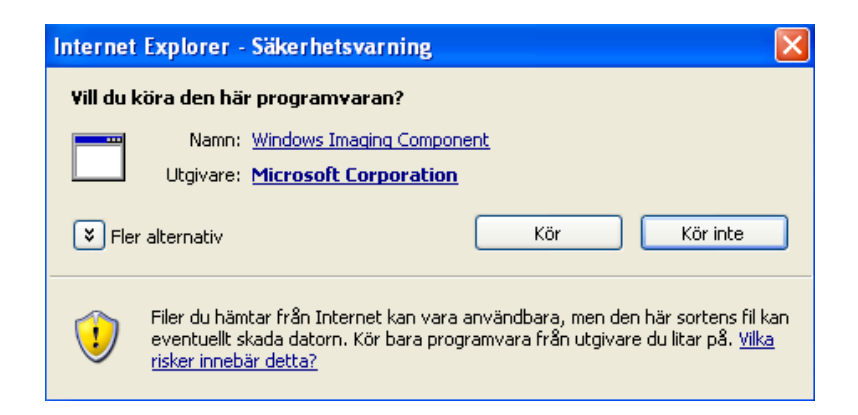

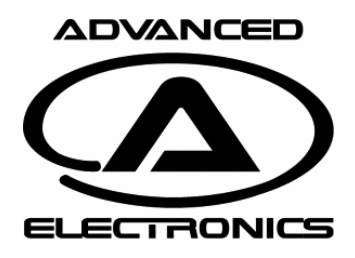

Rev: 01 Date: 120708 Page 9

### Installation of WIC

Accept and Next

Next

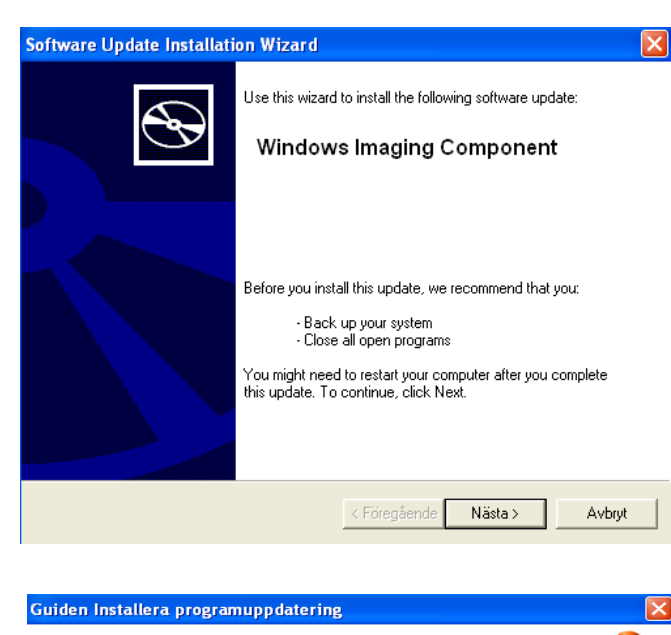

 Licensavtal
 Licensavtal

 Image: State of the state of the state of th

## Finally.

Press Finish and windows should now be ready to be able to install .Net Framework.

#### Software Update Installation Wizard

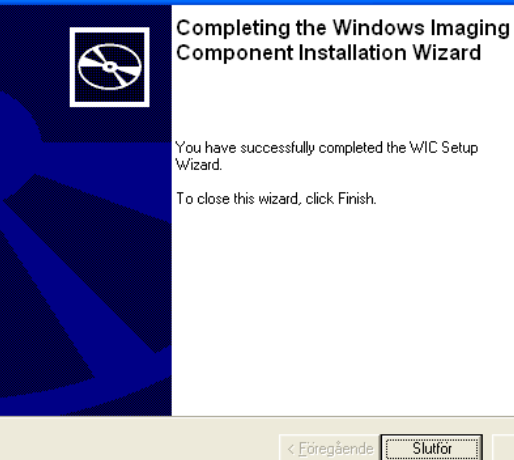

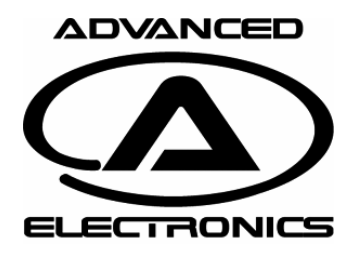

Rev: 01 Date: 120708 Page 10

### Installation of .net framework

Let's try it again. Execute the setup\_bd\_tuner.exe again. During installation the installer for .NET Framework 4 shall start.

Tick Accept and press Install

| 🍜 Installationsprogram för Mic                                                                                                    | rosoft .NET Framework 4                                      |                   |  |  |
|----------------------------------------------------------------------------------------------------|--------------------------------------------------------------|-------------------|--|--|
| Installationsprogram för .NET Fr<br>Acceptera licensvillkoren om du v                                                                  | r <b>amework 4</b><br>vill fortsätta.                        | Microsoft<br>.NET |  |  |
| TILLÄGGSLICENSVILLKOR FÖR PROGRAMVARA FRÅN MICROSOFT                                                                                   |                                                              |                   |  |  |
| ☑ Jag har läst och accepterar li                                                                                                    | censvillkoren.                                               | 3                 |  |  |
| Storleksuppskattning för<br>Tidsuppskattning för hämtning:                                                                             | 43 MB<br>Fjärranslutning: 106 minuter<br>Bredband: 7 minuter |                   |  |  |
| 2a, skicka information om installationsförloppet till Microsoft Corporation.<br>Mer information finns i <u>datainsamlingspolicyn</u> . |                                                              |                   |  |  |
|                                                                                                    | Installer                                                    | a Avbryt          |  |  |

Hopefully all went well this time and installation is completed. Press Finish.

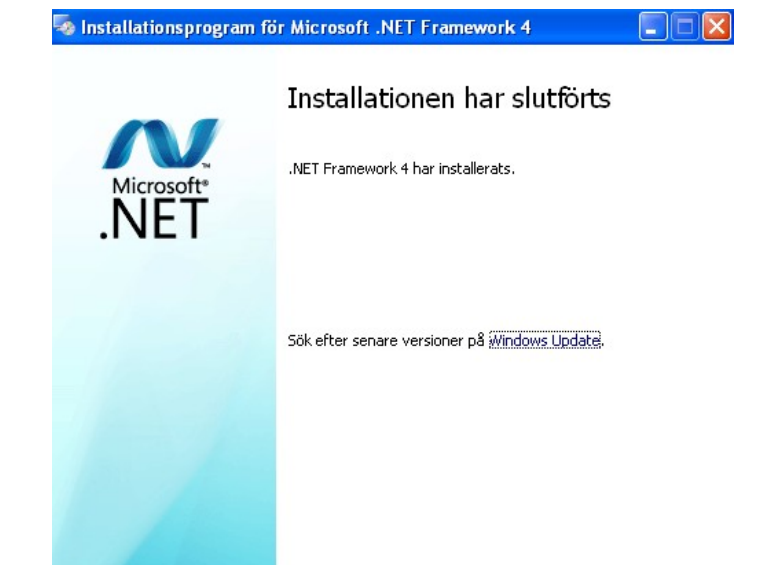

Slutför

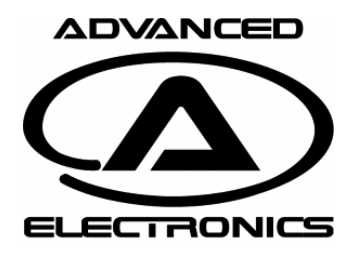

Rev: 01 Date: 120708 Page 11

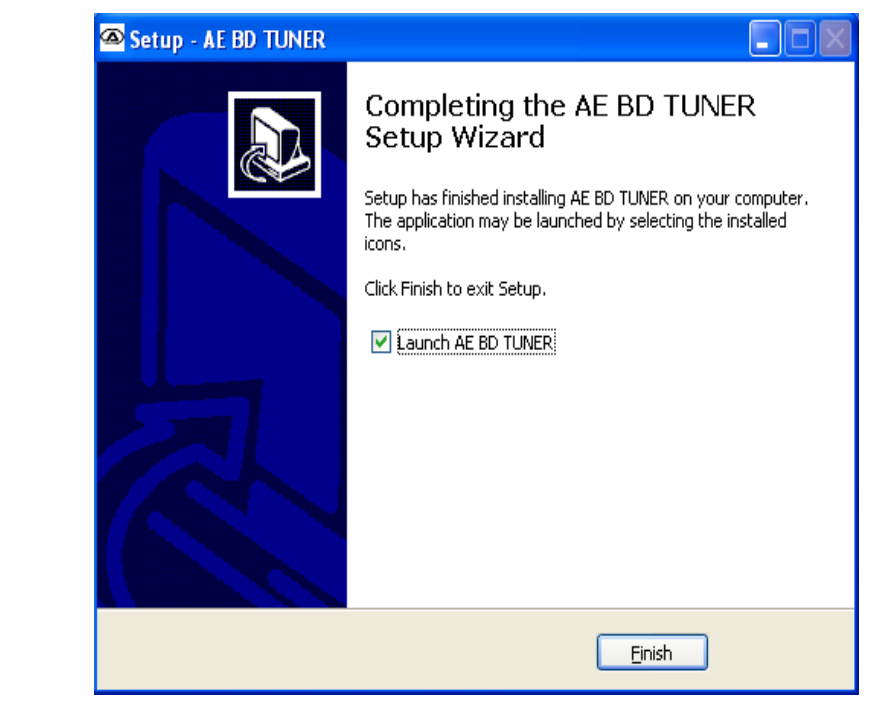

### **Completed installation**

Press **Finish** Program is now ready for operation. Now AE BD TUNER should start without any problem.